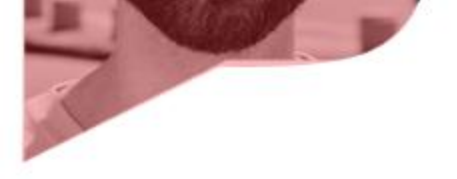

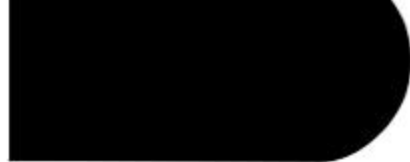

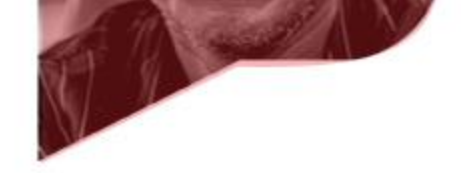

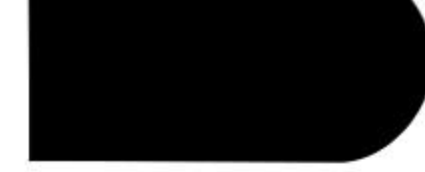

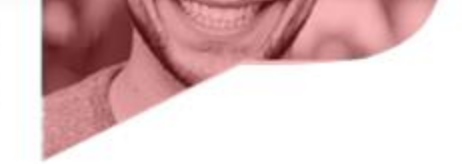

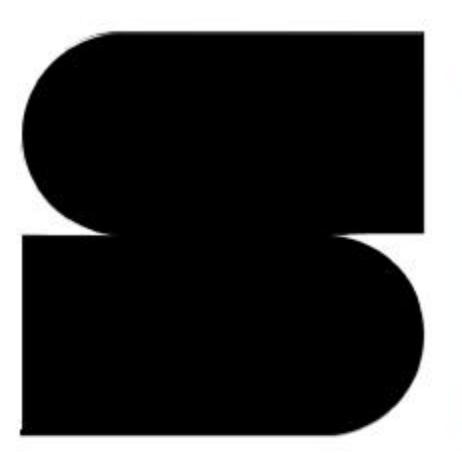

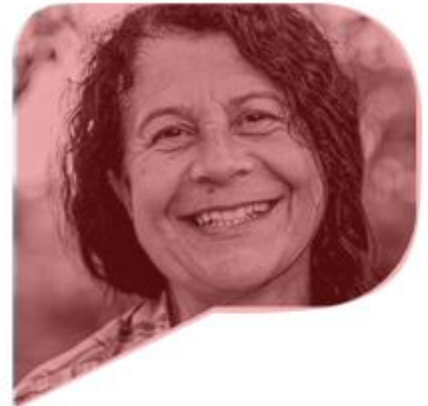

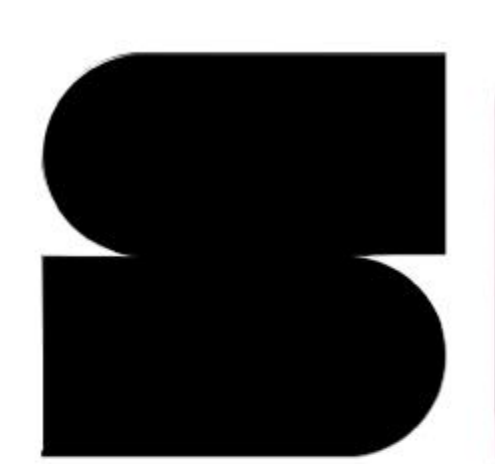

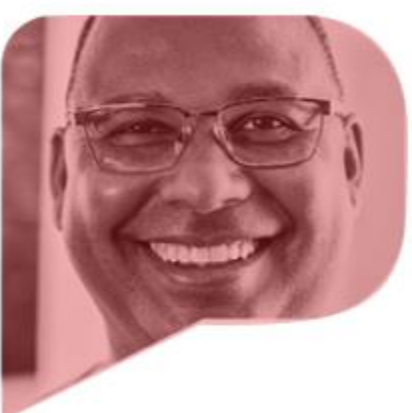

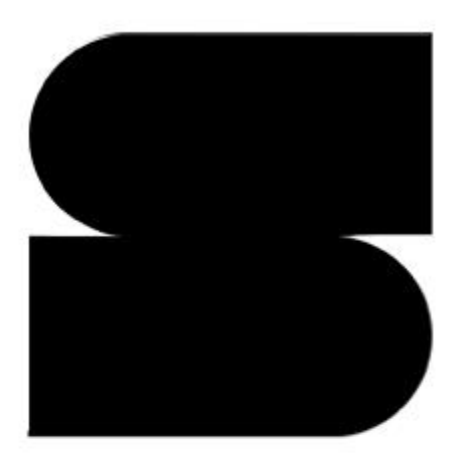

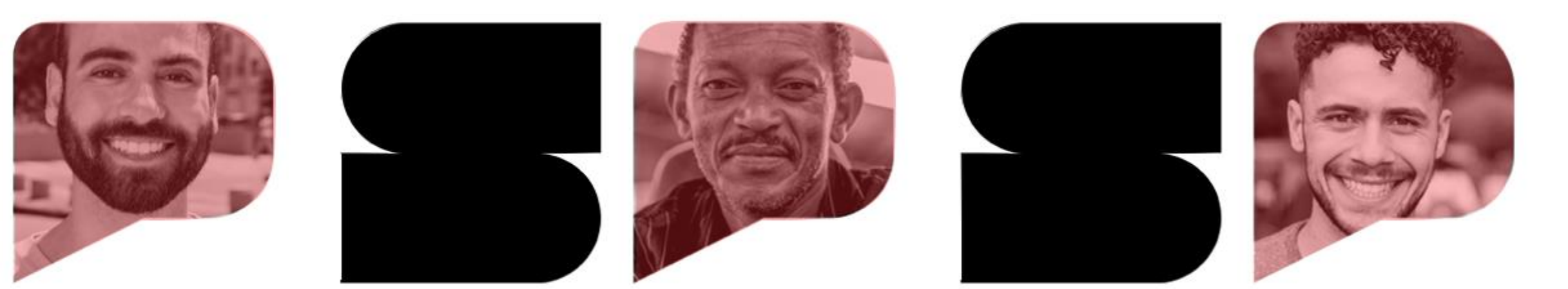

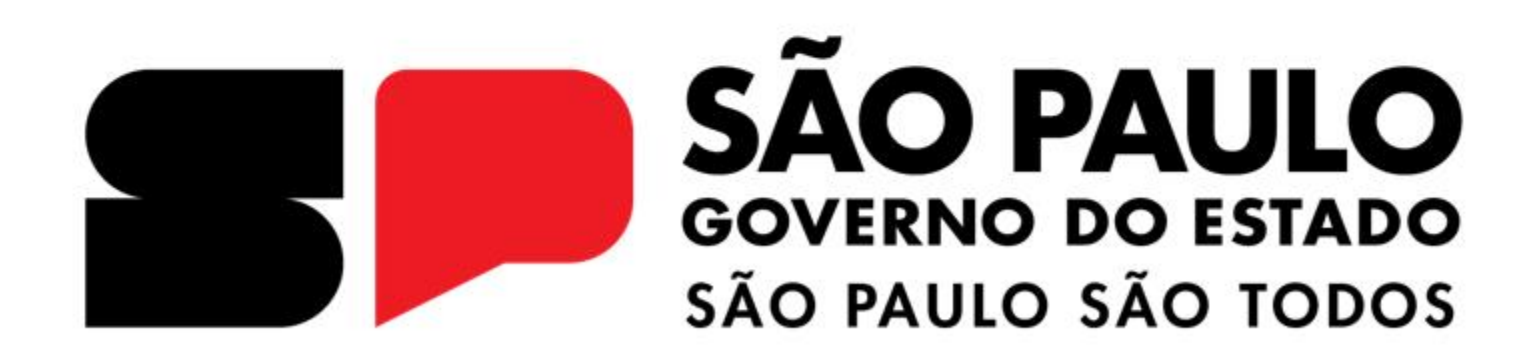

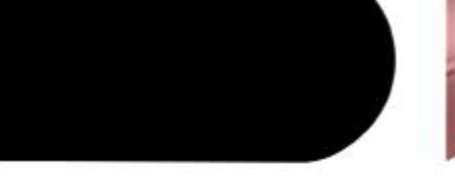

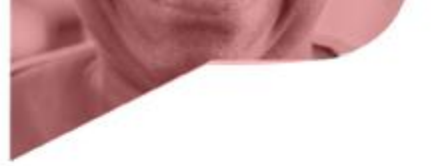

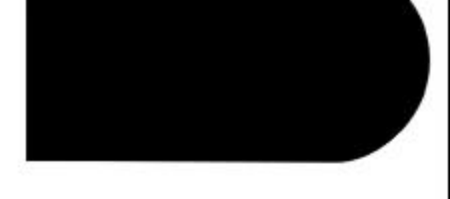

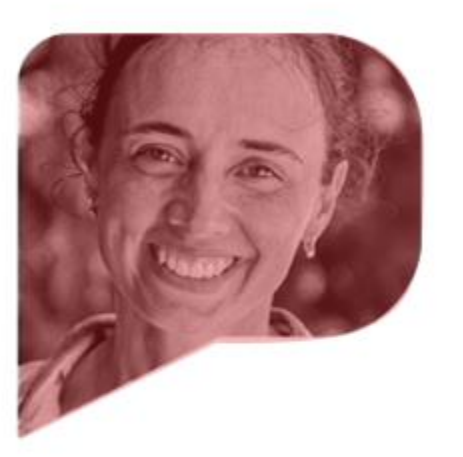

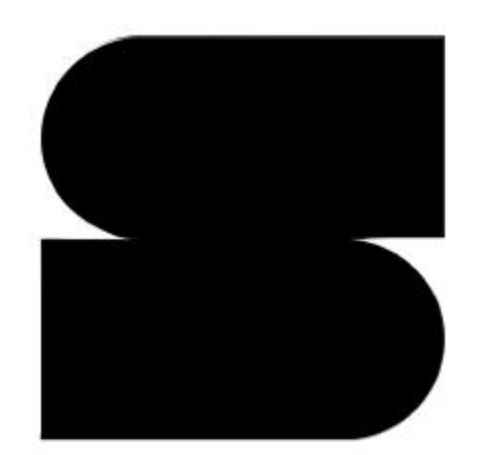

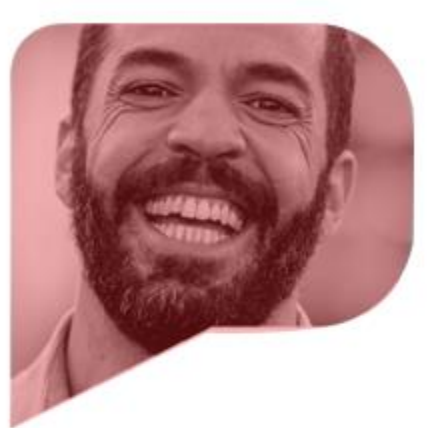

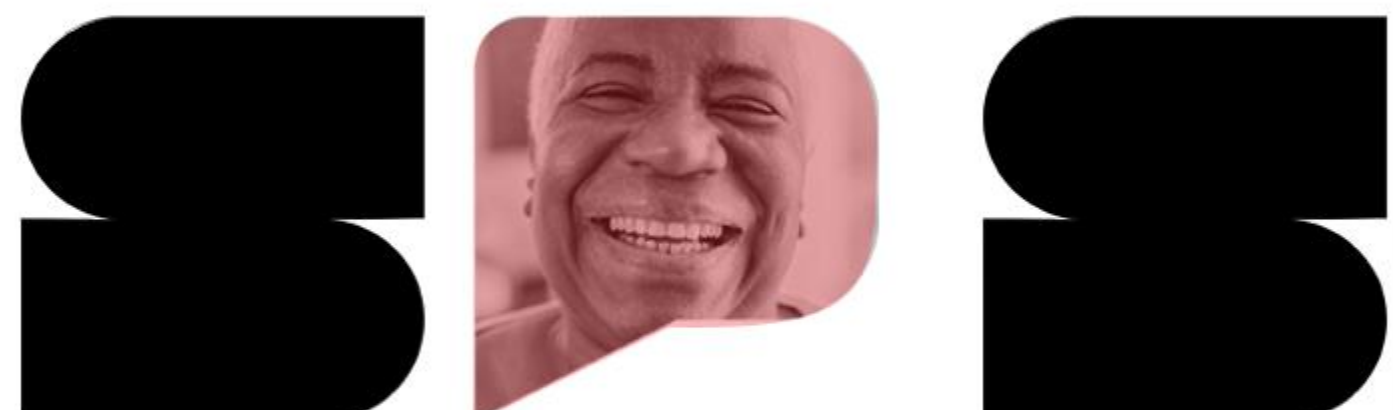

# COMPRAS B.GOV.BR

02/05/2024

# PESQUISA DE ITENS

Oficinas para simulação de uso do sistema Compras.gov.br

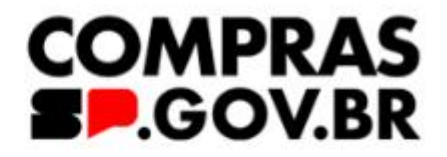

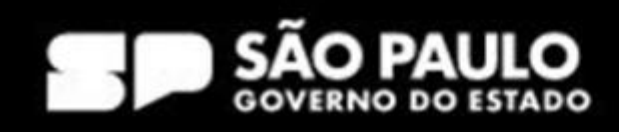

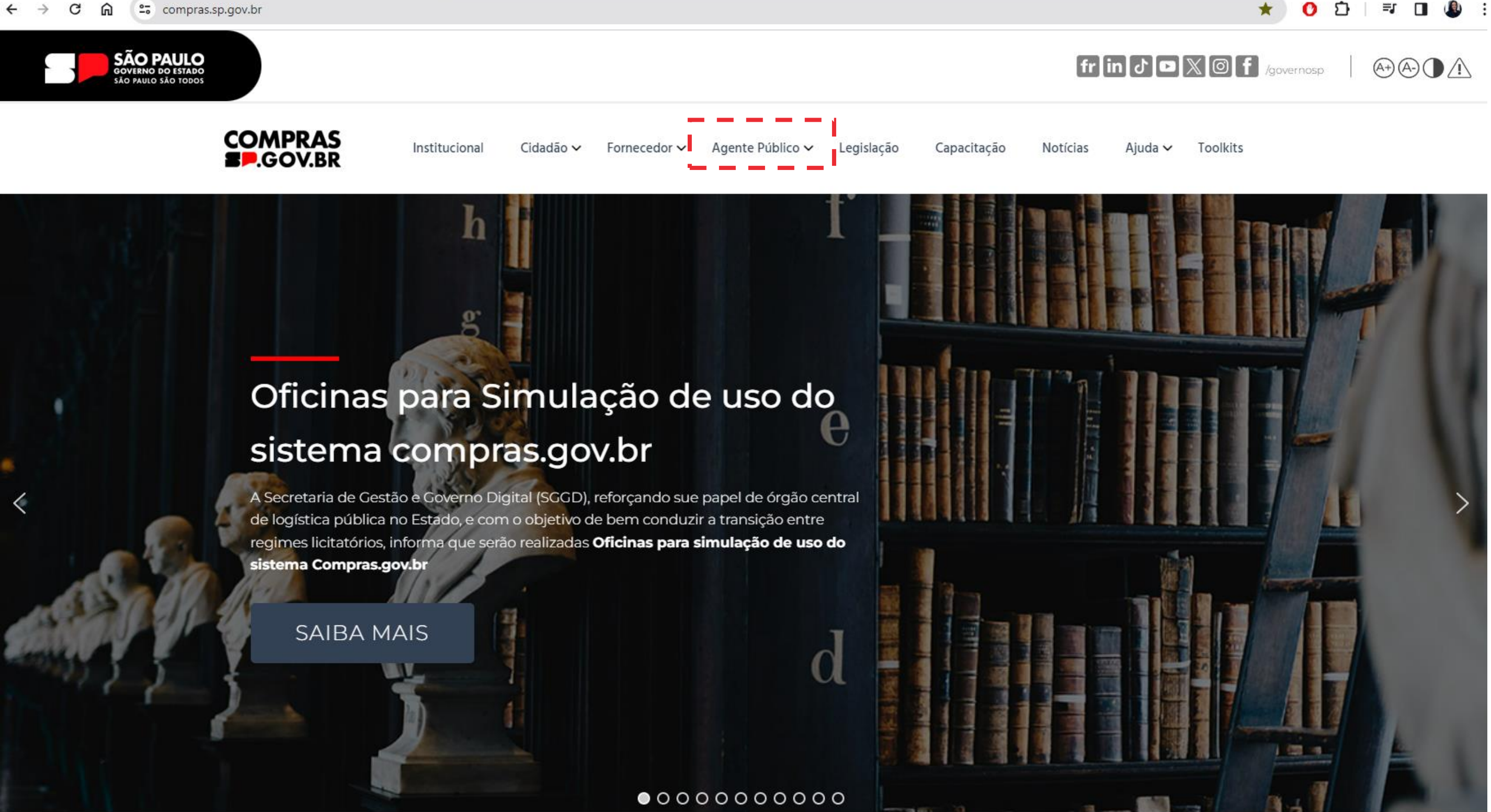

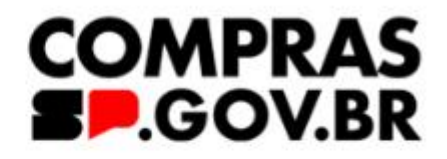

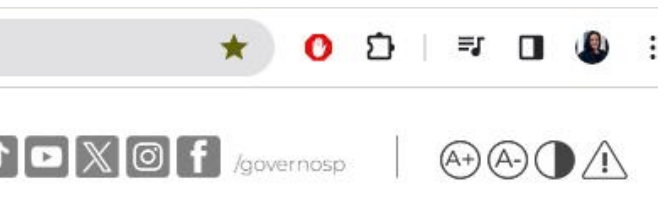

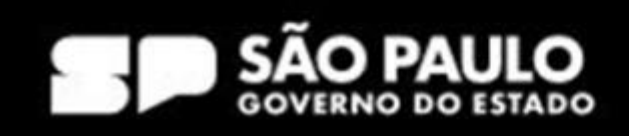

SÃO PAULO GOVERNO DO ESTADO SÃO PAULO SÃO TODOS

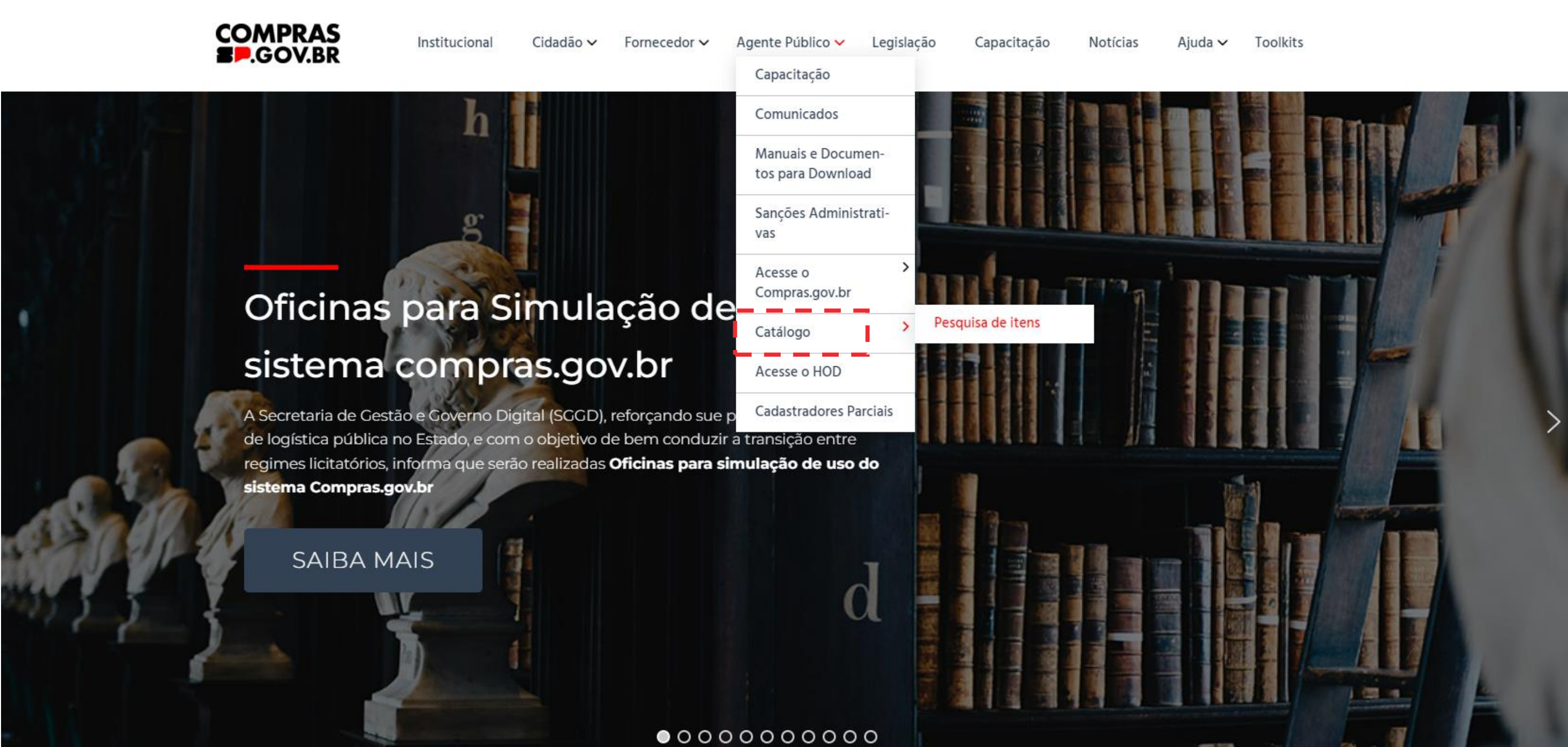

ompras.sp.gov.br/pesquisa-de-itens/

### SECRETARIA DE GESTÃO E GOVERNO DIGITAL

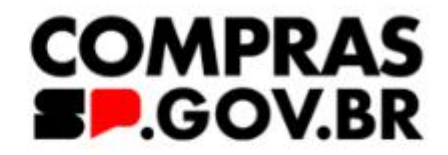

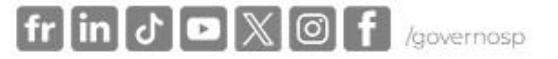

A+A-OA

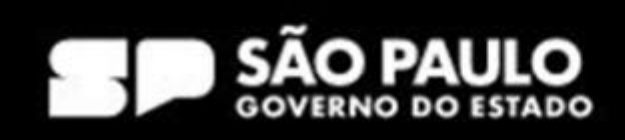

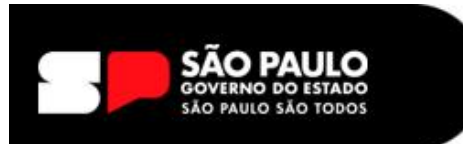

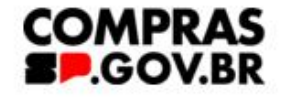

Institucional

Cidadão ✔ Fornecedor ✔ Agente Público ✔

Legislação

Capacitação Notícias

# **Consulta itens**

# Itens correspondentes

# Pesquisa de itens

Consulte a tabela com os itens correspondentes

(ContabilizaSP x Compras.gov.br)

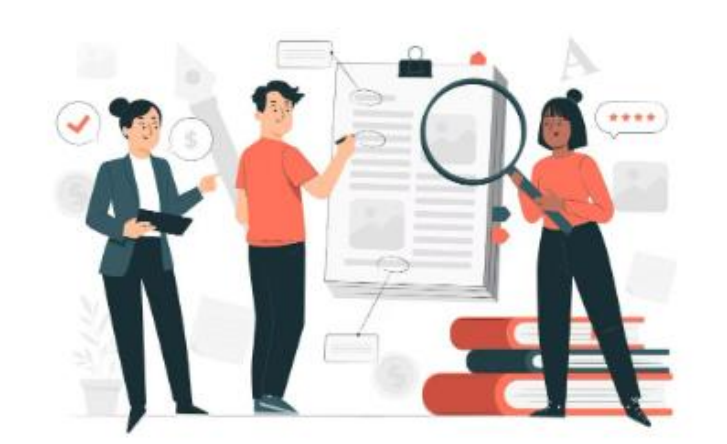

Planilha com os itens correspondentes

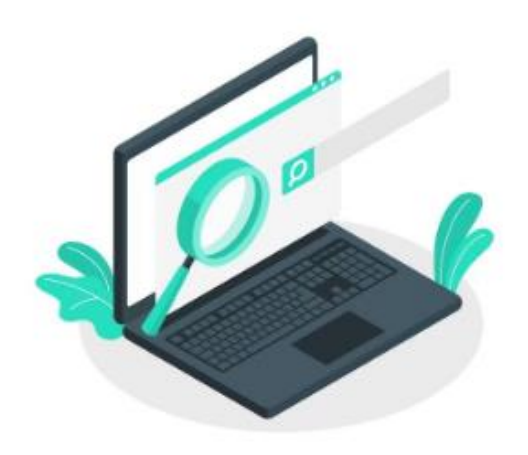

Clique aqui para realizar sua pesquisa

### SECRETARIA DE GESTÃO E GOVERNO DIGITAL

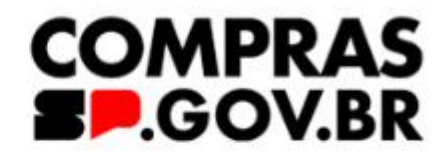

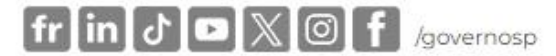

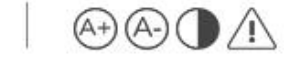

Ajuda 🗸 Toolkits

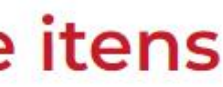

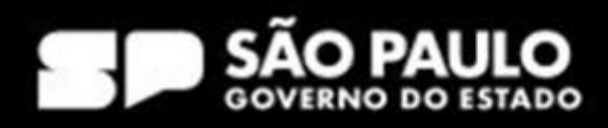

# SÃO PAULO GOVERNO DO ESTADO SÃO PAULO SÃO TODOS

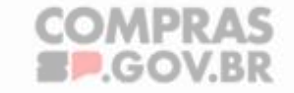

Institucional

Cidadão v Fornecedor v Agente Público v Legislação Capacitação Notícias

# **Consulta itens**

# Itens correspondentes

Consulte a tabela com os itens correspondentes

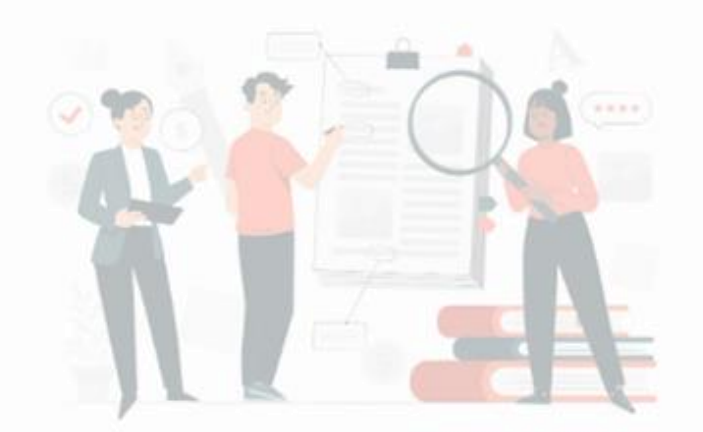

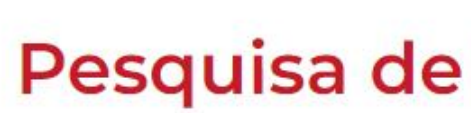

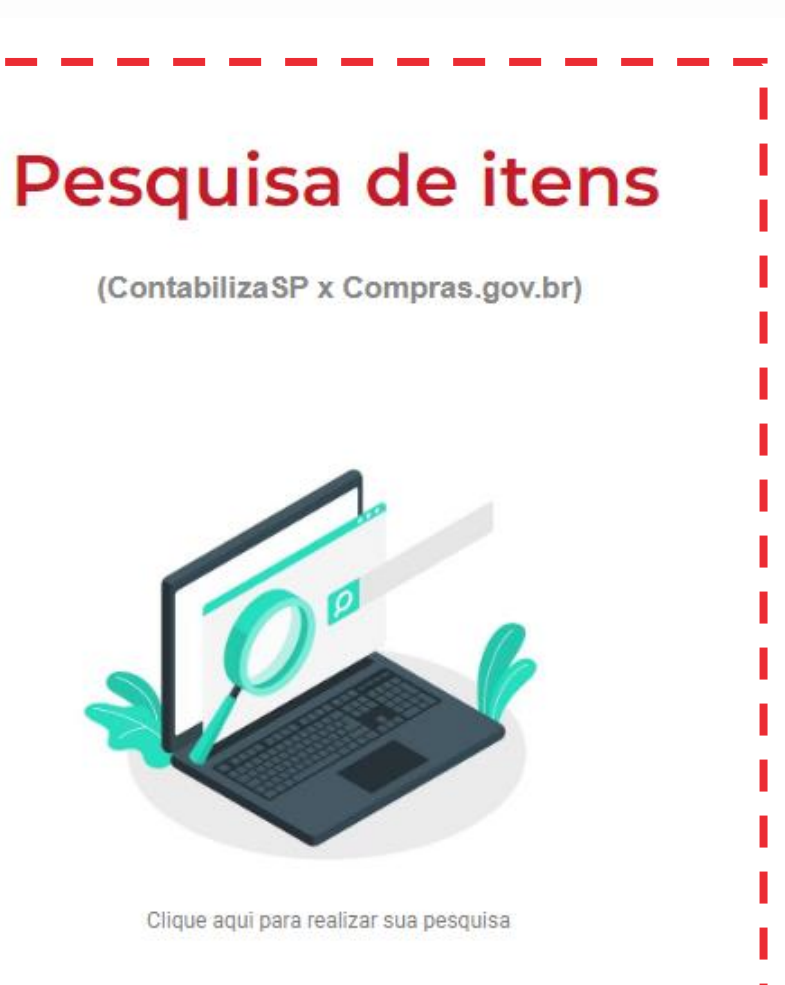

### SECRETARIA DE GESTÃO E GOVERNO DIGITAL

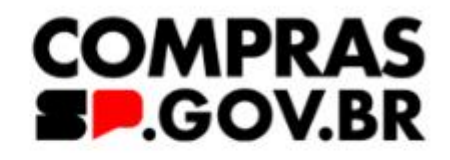

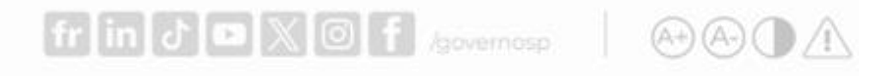

Ajuda 🗸 🛛 Toolkits

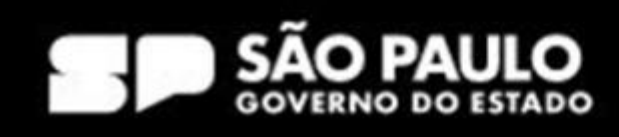

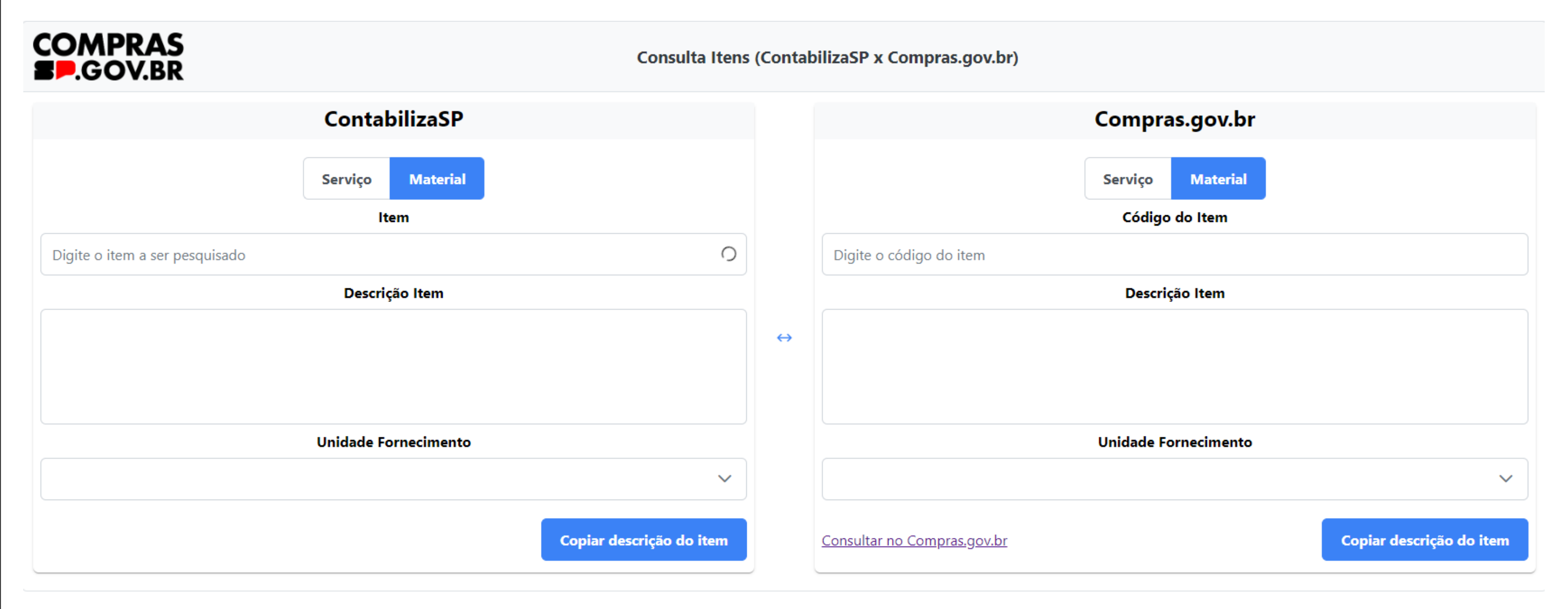

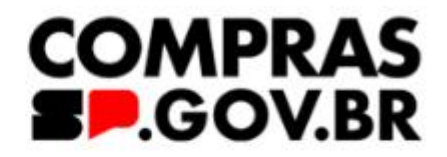

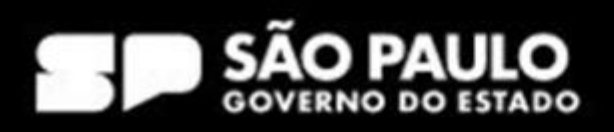

|            | ContabilizaSP | Código<br>correspondente do<br>Compras.gov.br | Ação                                                                     | Encontrei o código<br>correspondente? | Ação                                                                                                    |
|------------|---------------|-----------------------------------------------|--------------------------------------------------------------------------|---------------------------------------|----------------------------------------------------------------------------------------------------|
| Situação 1 | Sim —         | ► Sim                                         | Correspondência Ok<br>(ver tabela de correspondência)                    |                                       |                                                                                                    |
| Situação 2 | Sim           | Não                                           | Realizar a busca no catálogo de<br>Materiais e Serviços - Compras.gov.br | Sim                                   | ✓ Informar no meu TR e no momento do<br>empenho no campo destinado para isso                                                                                                    |
| Situação 3 | Sim           | Não                                           | Realizar a busca no catálogo de<br>Materiais e Serviços - Compras.gov.br | Não                                   | <ul> <li>✓ Solicito a inclusão via HOD.</li> <li>✓ Informar no meu TR e no momento do empenho no campo destinado para isso</li> </ul>                                                          |
| Situação 4 | Não           | Não                                           | Realizar a busca no catálogo de<br>Materiais e Serviços - Compras.gov.br | Sim                                   | ✓ Solicitar a catalogação no ContabilizaSP                                                                                                    |
| Situação 5 | Não           | Não                                           | Realizar a busca no catálogo de<br>Materiais e Serviços - Compras.gov.br | Não                                   | <ul> <li>✓ Solicitar a inclusão via HOD.</li> <li>✓ Solicitar a catalogação no ContabilizaSP</li> <li>✓ Informar no meu TR e no momento do<br/>empenho no campo destinado para isso</li> </ul> |

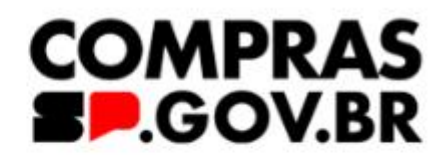

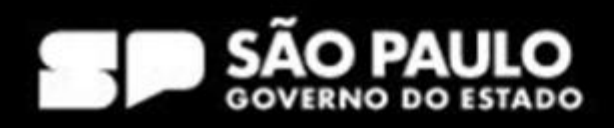

| COMPRAS<br>SP.GOV.BR                                                                                                    | (Conta            | bilizaSP x Compras.gov.           |
|----------------------------------------------------------------------------------------------------|-------------------|-----------------------------------|
| ContabilizaSP                                                                                                    |                   |                                   |
| Serviço Material                                                                                                    |                   |                                   |
| ltem                                                                                                    |                   |                                   |
| 4428692 - ACUCAR REFINADO - ATIVO                                                                                                    |                   | 463994                            |
| Descrição Item                                                                                                    |                   |                                   |
| APRESENTACAO: REFINADO; PROCESSO DE OBTENCAO: OBTIDO A PARTIR DO CALDODA CANA DE<br>ACUCAR; CARACT. SENSORIAIS: COM ASPECTO, COR E ODOR CARACTERISTICOS E SABOR DOCE; CONDICOES<br>HIGIENICAS: NAO PODENDO APRESENTAR SUJIDADES, PARASITAS E LARVAS; EMBALAGEM PRIMARIA: EMBALAGEM<br>PRIMARIA PLASTICA ATOXICA DEVIDAMENTE LACRADA; EMBALAGEM SECUNDARIA: ; VALIDADE: COM VALIDADE<br>MINIMA DE 10 MESES NA DATA DA ENTREGA; LEGISLACAO: E SUAS CONDICOES DEVERAO ESTAR DE ACORDO<br>COM A RESOLUCAO RDC 271/05, RDC12/01, RDC 259/02, RDC 360/03 E ALTERACOES POSTERIORES; LEGISLACAO I: ▼ | $\leftrightarrow$ |                                   |
| Unidade Fornecimento                                                                                                    |                   |                                   |
| 00404 - SACO 1,00 QUILOGRAMA - ATIVO                                                                                                    |                   |                                   |
| Copiar descrição do item                                                                                                    |                   | <u>Consultar no Compras.gov.l</u> |

Desde a implementação do Sistema Compras.gov.br, há uma equipe responsável pela análise e cadastramento da correspondência dos itens do ContabilizaSP com os itens do Catálogo de Materiais e Serviços do Compas.gov.br.

Neste momento ao pesquisar o item no catálogo do Contabiliza-SP se essa correspondencia já tiver sido feita, o usuário encontrará o item cadastrado, conforme ilustrado na figura acima.

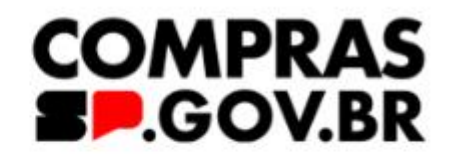

### .br)

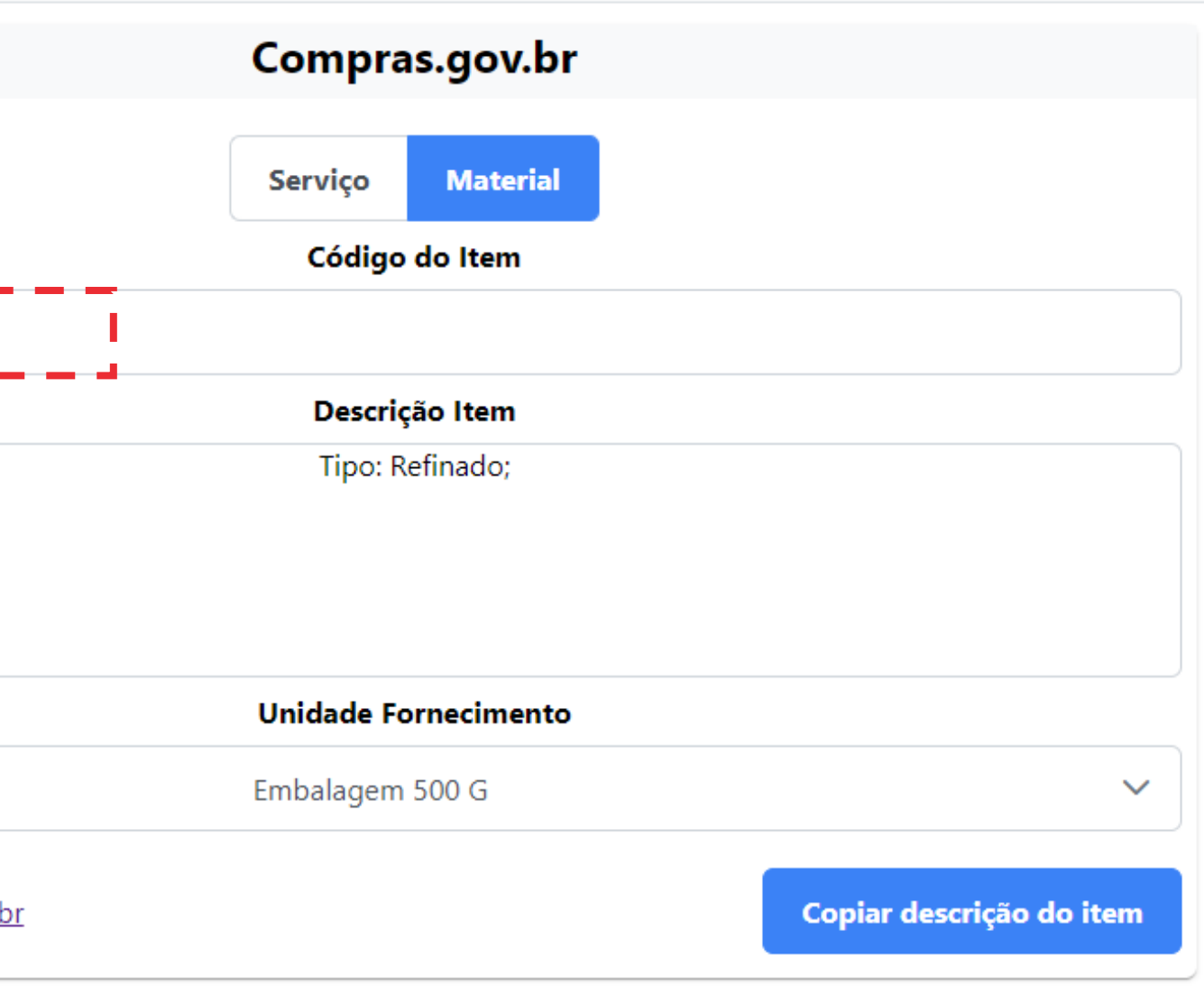

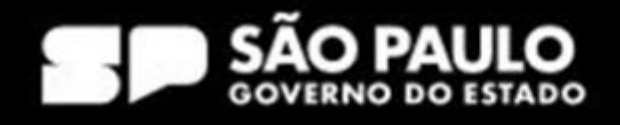

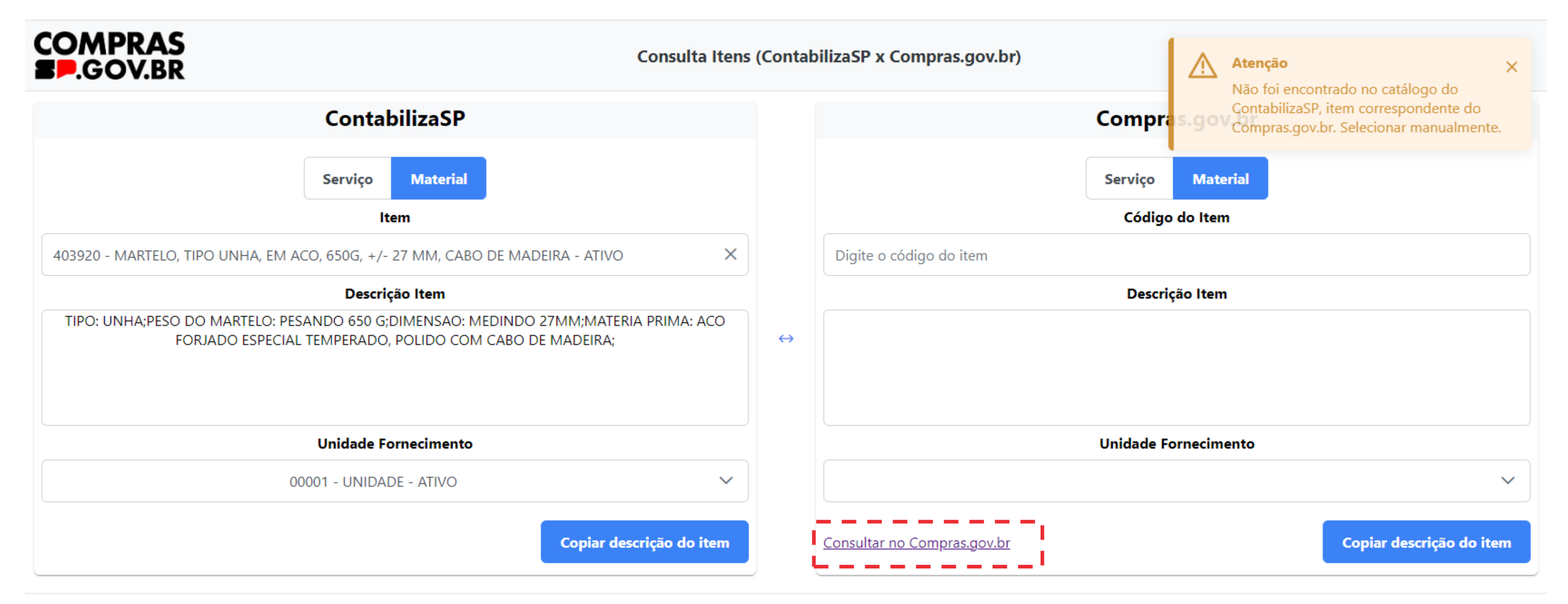

O usuário deverá acessar o link "Consultar no Compras.gov.br" para realizar a busca do item correspondente.

### SECRETARIA DE GESTÃO E GOVERNO DIGITAL

### COMPRAS B.GOV.BR

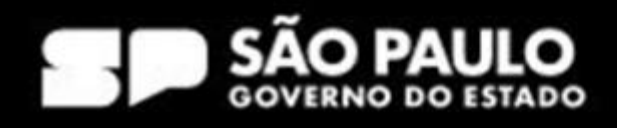

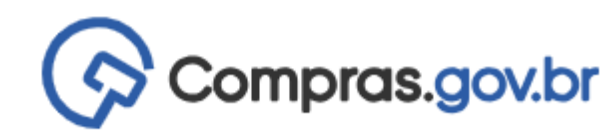

# Catálogo

Busque aqui bens e serviços e crie sua lista para utilização nas contratações públicas

| Digite aqui o material ou serviço a ser pesquisado | 2 |  |  |
|----------------------------------------------------|---|--|--|
|                                                    |   |  |  |

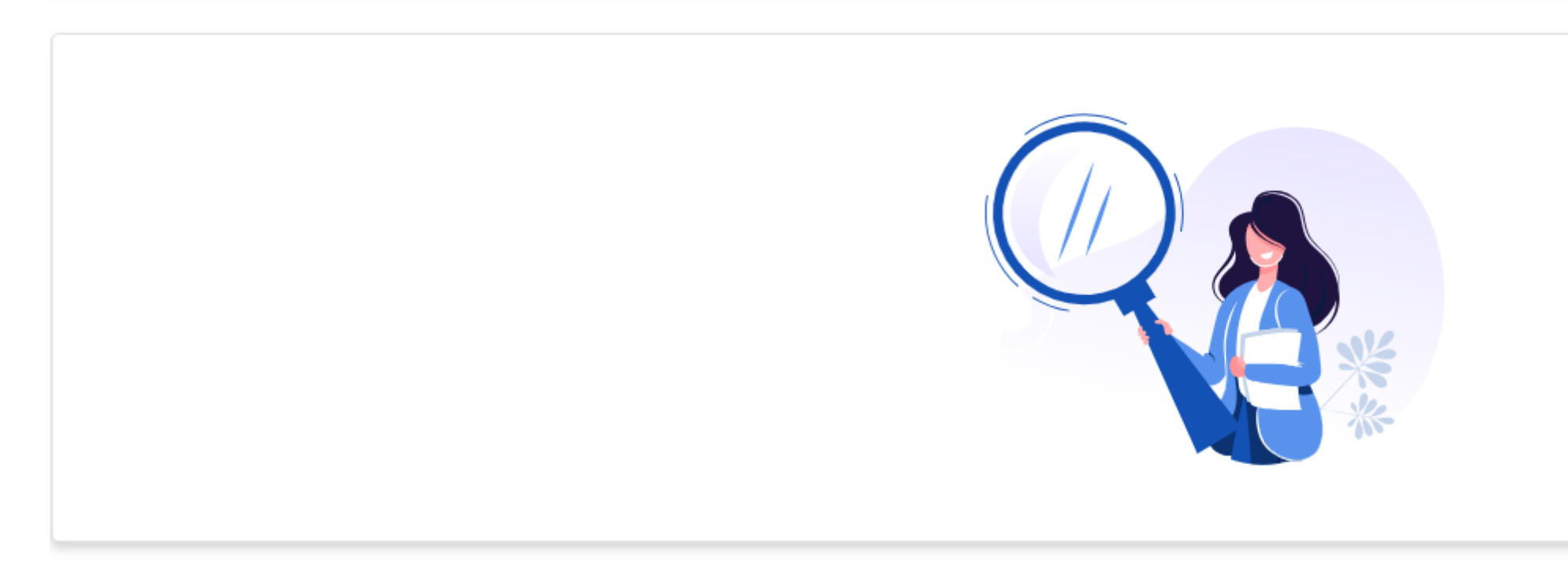

### Tela inicial de consulta do Compras.gov.br

### SECRETARIA DE GESTÃO E GOVERNO DIGITAL

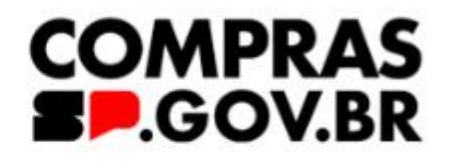

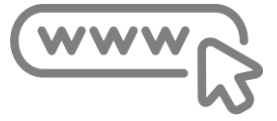

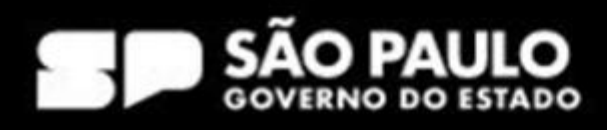

Importante!!!

Passos a seguir:

1 - pesquisar o item para ver já há um item correspondente no Contabiliza-SP

2 - Caso não haja correspondência, é necessário procurar o item no Catálogo do Compras.gov.br

3 - Utilizar o item por similaridade conforme orientações dadas pela SGGD.

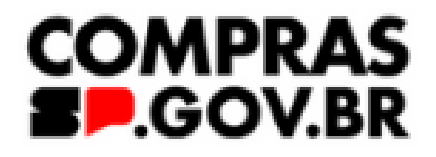

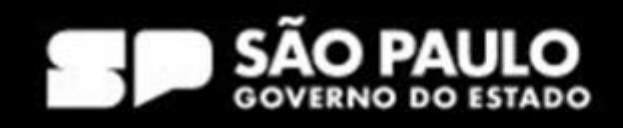

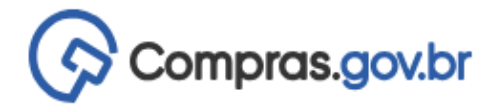

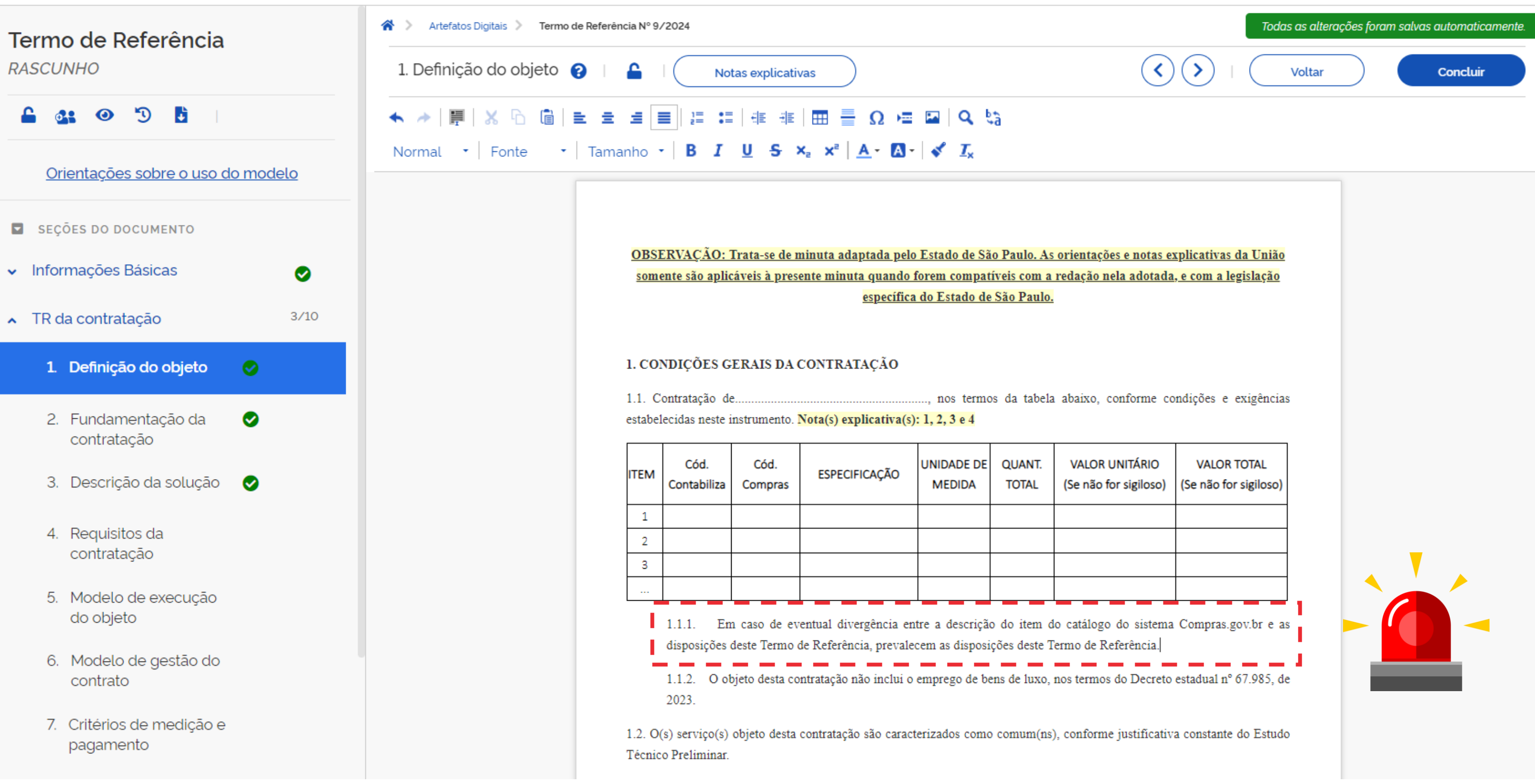

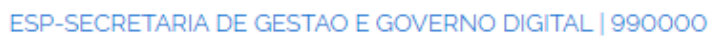

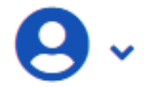

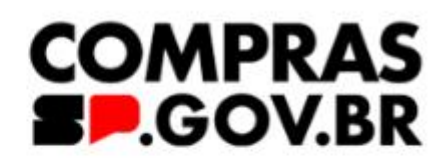

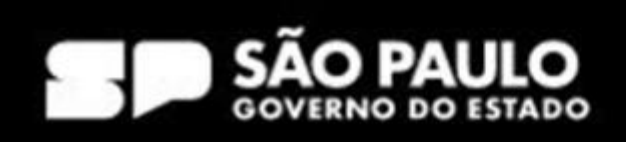

Diferença entre unidade de fornecimento e forma de acondicionamento.

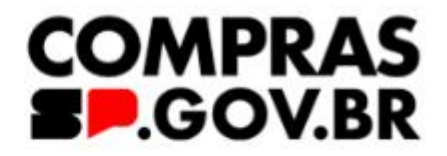

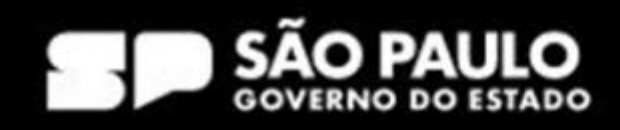

# Catálogo

Busque aqui bens e serviços e crie sua lista para utilização nas contratações públicas

Água mineral natural

### Materiais

|                                                               | Foram encontrado | s 8 pdms para os filtr | os 🕜                        |
|---------------------------------------------------------------|------------------|------------------------|-----------------------------|
| ≢ Filtros                                                     | Classe ↑↓        | Código ↑↓              | Padrão Descritivo de Materi |
| CLASSES DE MATERIAIS                                          | 8960             | 19555                  | Água mineral natural        |
| TODAS AS CLASSES                                              | 5610             | 16391                  | Pedra porosa                |
| 5610-Materiais de origem mineral para<br>construção, a granel | 7930             | 6087                   | Desengraxante               |
| 7930-Compostos e preparados para<br>limpeza e polimento       | 8720             | 995                    | Fertilizante natural        |

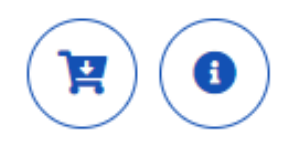

| Q |
|---|
|   |

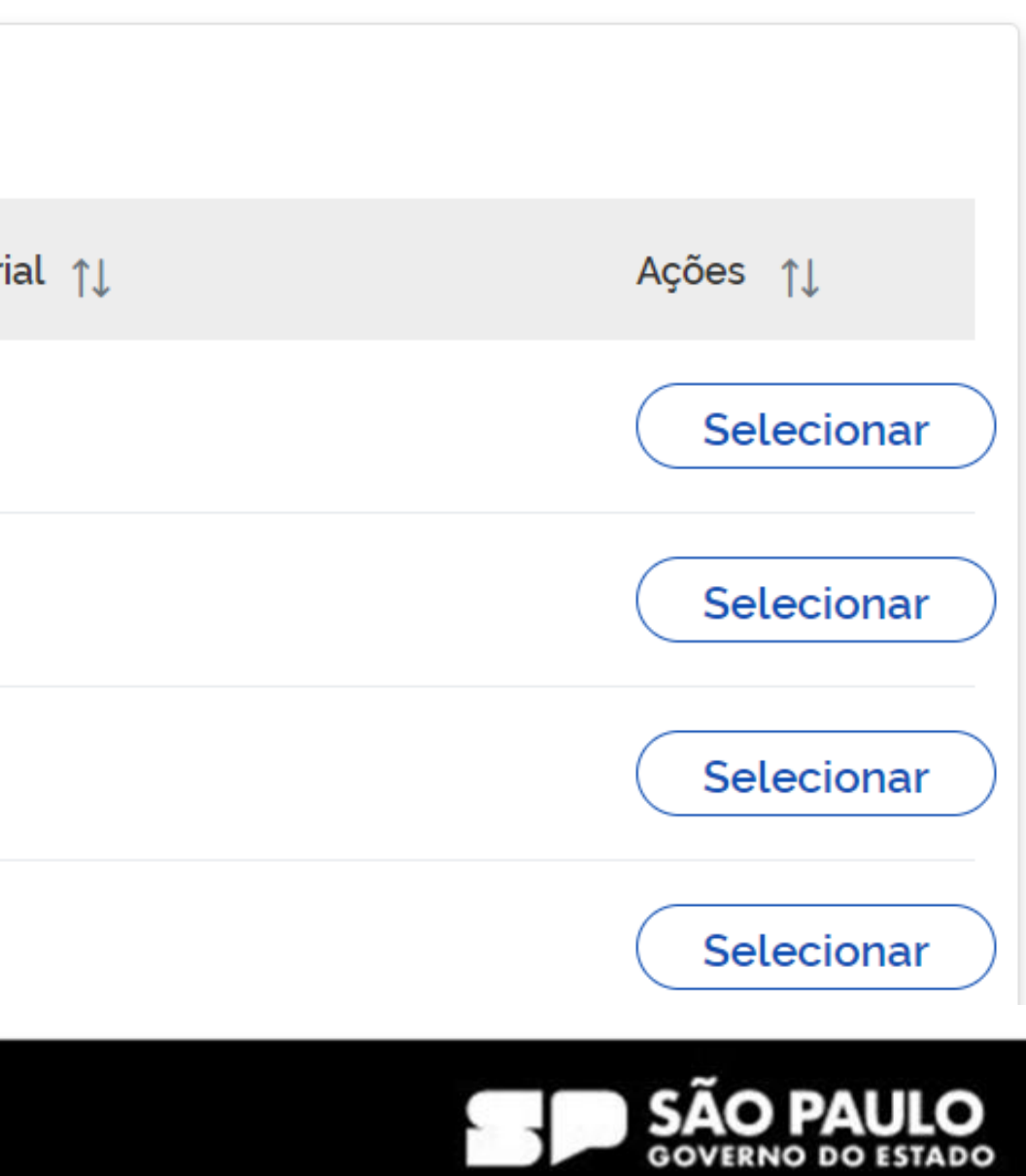

### PDM: 19555 - Água mineral natural

MATERIAL

### UNIDADE DE FORNECIMENTO

Selecione uma unidade de fornecimento

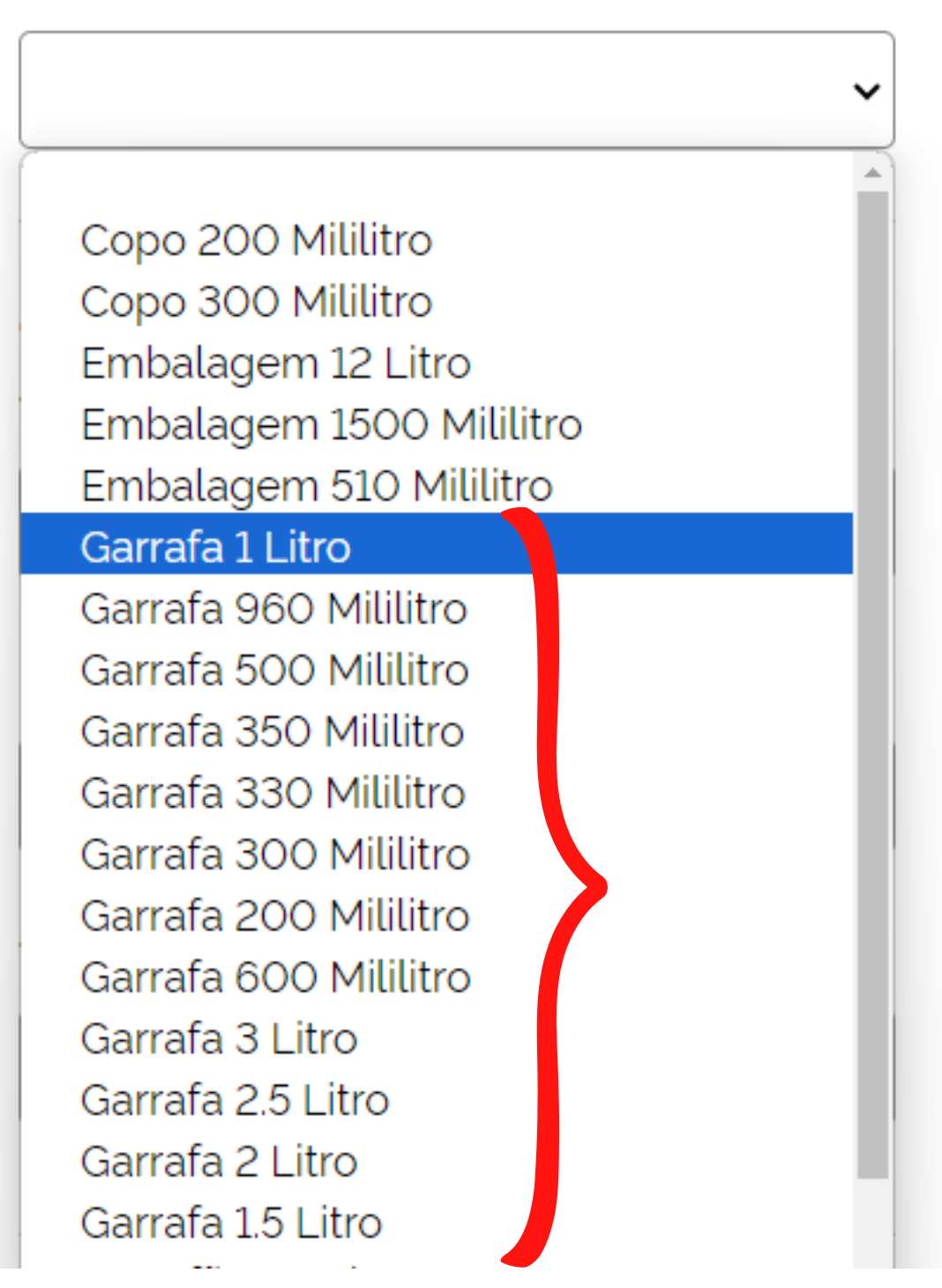

# Atenção!

TARIA DE GESTÃO E GOVERNO DIGITAL

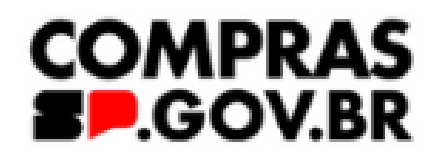

- O usuário deve escolher a unidade de fornecimento.
- A forma de acondicionamento deve fazer parte das especificações do item no Termo de Referência.

Ex: Água mineral natural, sem gás, em embalagem descartável. Acondicionado em pacote com 12 unidades.

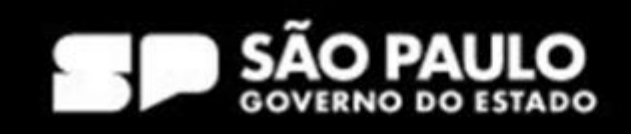

# Nova ferramenta de Catalogação de itens <sup>Clique aqui</sup>

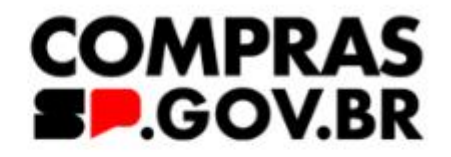

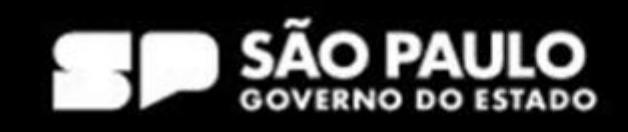

# Lançamento no Termo de Referência

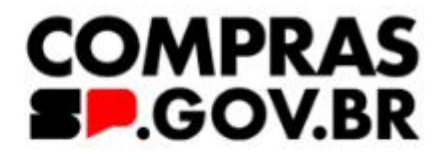

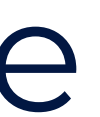

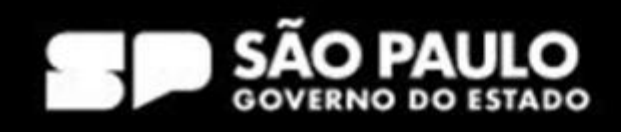

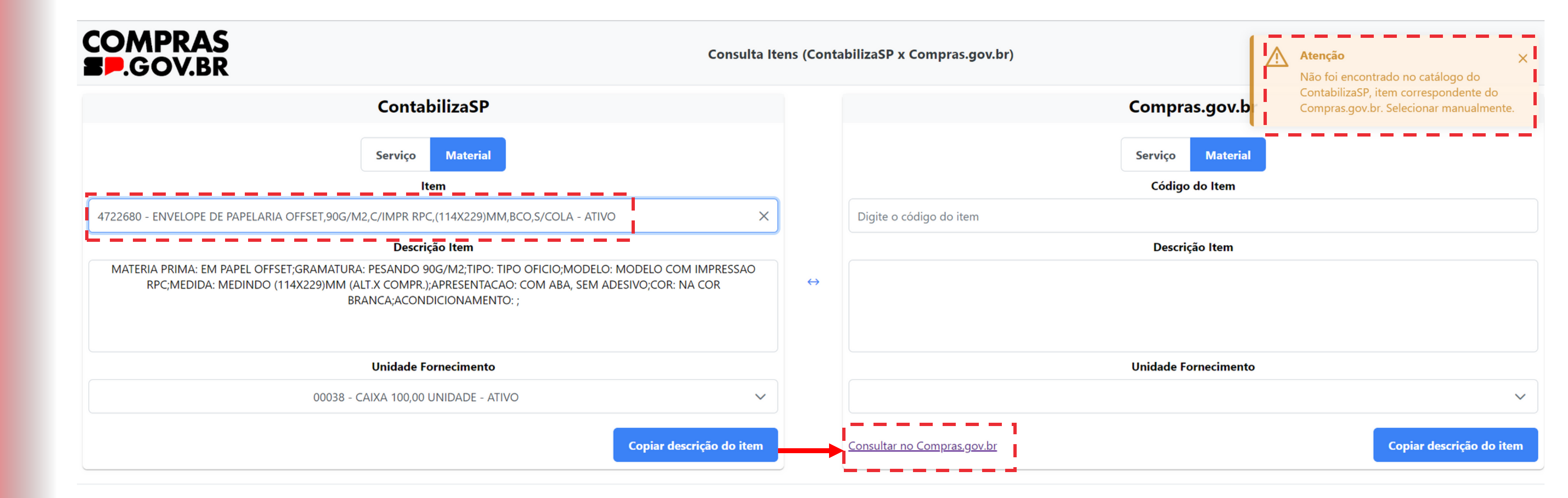

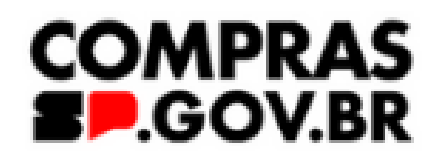

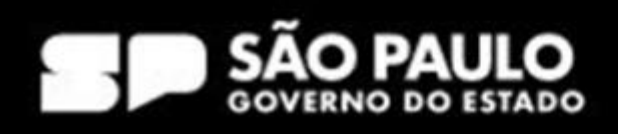

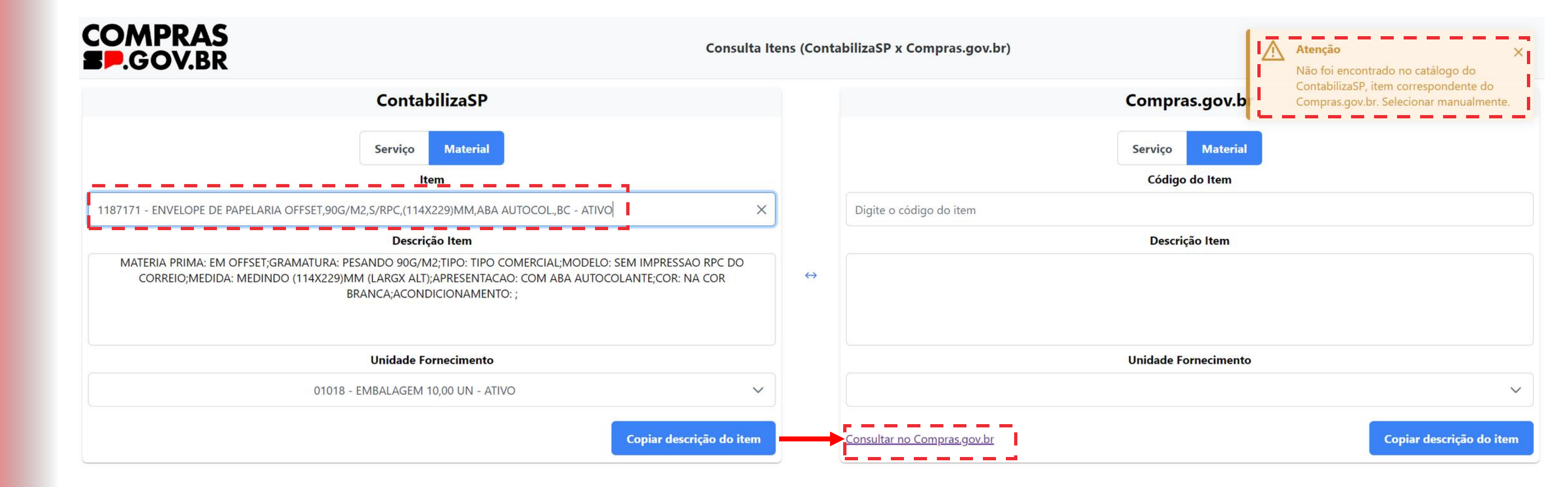

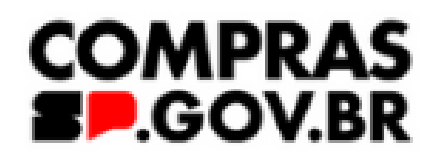

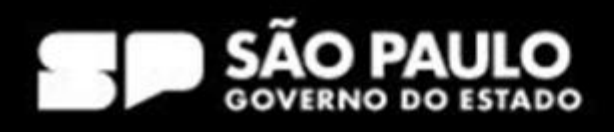

# Catálogo

Busque aqui bens e serviços e crie sua lista para utilização nas contratações públicas

| envelope offset                                                             |                                                                                                    |
|-----------------------------------------------------------------------------|----------------------------------------------------------------------------------------------------|
| PDM: 19705 - Envelope<br>Classe: 7510<br>MATERIAL                           | Foram encontrados: 183 ativo(s)<br>Código ↑↓ Nome do Material                                                                     |
| UNIDADE DE FORNECIMENTO<br>Selecione uma unidade de fornecimento<br>Unidade | 613327 <b>Envelope</b><br>Material: Offset<br>Modelo: Ofício<br>Tamanho (C X L): 115 X 230<br>Cor: Colorido<br>Gramatura: 90 G/M2 |

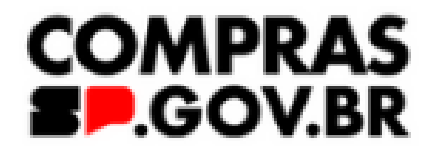

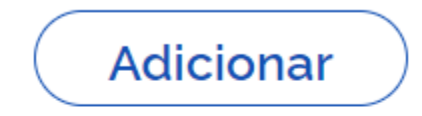

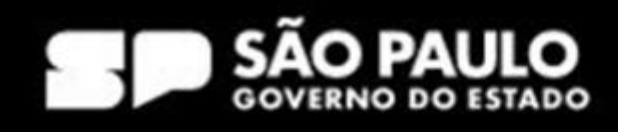

| LICITAL                              | ;ao Di                                                      | ispensa/Inexi                                              | gibilidade              | Pedido de                                                           | Cotação Eletrôni                                                         | a E∖                                                     | rentos                      | Sub-royaça                                     | ao                        | Арою           |                    |
|--------------------------------------|-------------------------------------------------------------|------------------------------------------------------------|-------------------------|---------------------------------------------------------------------|--------------------------------------------------------------------------|----------------------------------------------------------|-----------------------------|------------------------------------------------|---------------------------|----------------|--------------------|
| piente: <u>T</u>                     | REINAMEN                                                    | TO                                                         |                         |                                                                     | ltens da Licita                                                          | ção                                                      |                             |                                                |                           | 02/05/         | /2024 <sup>·</sup> |
| Órgão                                |                                                             |                                                            |                         |                                                                     | UASG                                                                     | Responsável                                              |                             |                                                |                           |                |                    |
| 95533 -                              | ESP-SEC                                                     | RETARIA DE (                                               | GESTAO E                | GOVERNO DIGITA                                                      | L 99000                                                                  | ) - ESP-SECRE                                            | TARIA DE                    | E GESTAO E O                                   | GOVERN                    | O DIGITA       | L                  |
| /lodalida                            | ade de Licit                                                | ação №                                                     | da Licitaçã             | ăo Car                                                              | racterística                                                             | Forma o                                                  | le Realiza                  | ição N                                         | 1odo de [                 | Disputa        |                    |
| Pregão                               |                                                             |                                                            | 90205/2                 | 024 Tra                                                             | adicional                                                                | Eletrôni                                                 | со                          | 1                                              | Aberto/Fe                 | chado          |                    |
| Quantida                             | de de Iten                                                  | s Total de                                                 | Itens Inclu             | ídos                                                                |                                                                          |                                                          |                             |                                                |                           |                |                    |
| <b>L</b> uci i i i i i               |                                                             | 4                                                          |                         | 2                                                                   |                                                                          |                                                          |                             |                                                |                           |                |                    |
|                                      |                                                             |                                                            |                         | -                                                                   |                                                                          |                                                          |                             |                                                |                           |                |                    |
|                                      |                                                             |                                                            |                         |                                                                     |                                                                          |                                                          |                             |                                                |                           |                |                    |
| - Filtro                             |                                                             |                                                            |                         |                                                                     |                                                                          |                                                          |                             |                                                |                           |                |                    |
| - Filtro<br>Nº do It                 | em De                                                       | scrição do Iter                                            | n                       | Itens Vi                                                            | inculados ao Crit                                                        | ério de Julgame                                          | nto                         |                                                | Tipo de                   | Benefício      |                    |
| - Filtro<br>Nº do It                 | em De                                                       | scrição do Iter                                            | n                       | Itens Vi<br>Grupo                                                   | inculados ao Crit                                                        | ério de Julgame                                          | nto                         |                                                | Tipo de                   | Benefício      |                    |
| - Filtro<br>Nº do It                 | em De                                                       | scrição do Iter                                            | n                       | Itens Vi<br>Grupo<br>Todos                                          | inculados ao<br>Crit                                                     | ério de Julgame<br>los                                   | nto                         | ~                                              | Tipo de<br>Todos          | Benefício<br>~ | < 1                |
| - Filtro<br>Nº do It                 | iem De                                                      | scrição do Iter                                            | n                       | Itens Vi<br>Grupo<br>Todos                                          | inculados ao<br>Crite                                                    | ério de Julgame<br>los                                   | nto                         | ~                                              | Tipo de<br>Todos          | Benefício<br>V | < 🕽                |
| Filtro                               | tem De                                                      | scrição do Iter<br>entes                                   | n                       | Itens Vi<br>Grupo<br>Todos                                          | inculados ao<br>Crite                                                    | ério de Julgame<br>los                                   | nto                         | ~                                              | Tipo de<br>Todos          | Benefício<br>► | < ()               |
| Filtro –<br>Nº do It                 | em De                                                       | scrição do Iter<br>entes                                   | n                       | Itens Vi<br>Grupo<br>Todos                                          | inculados ao<br>Crite Tod                                                | ério de Julgame                                          | nto                         | ~                                              | Tipo de<br>Todos          | Benefício      | < 1                |
| Filtro –<br>Nº do It                 | em De<br>s Inconsist<br>juisar L                            | scrição do Iter<br>entes<br>.impar                         | n                       | Itens Vi<br>Grupo<br>Todos                                          | inculados ao<br>Crite Tod                                                | ério de Julgame                                          | nto                         | ~                                              | Tipo de<br>Todos          | Benefício      | ∕ ()               |
| Filtro –<br>Nº do It                 | em De<br>s Inconsist<br>juisar L                            | scrição do Iter<br>entes<br>.impar                         | n                       | Itens Vi<br>Grupo<br>Todos                                          | inculados ao<br>Crite Tod                                                | ério de Julgame<br>los                                   | nto                         | ~                                              | Tipo de<br>Todos          | Benefício      | 2                  |
| Filtro –<br>Nº do It<br>Iten<br>Pesq | tem De<br>s Inconsist<br>juisar L                           | scrição do Iter<br>entes<br>.impar                         | n<br>Qtde               | Itens Vi<br>Grupo<br>Todos                                          | inculados ao<br>Criterio de                                              | ério de Julgame<br>los<br>Tipo de                        | nto<br>Decr.                | ✓                                              | Tipo de<br>Todos          | Benefício      |                    |
| Filtro –<br>Nº do It<br>Iten<br>Pesq | tem De<br>s Inconsist<br>juisar L<br>Tipo de<br>Item (*)    | scrição do Iter<br>entes<br>.impar                         | n<br>Qtde<br>Item       | Itens Vi<br>Grupo<br>Todos<br>Unidade de<br>Fornecimento            | inculados ao<br>Critá<br>Tod<br>Critério de<br>Julgamento                | ério de Julgame<br>los<br>Tipo de<br>Benefício           | nto<br>Decr.<br>7174        | ✓<br>Critério de<br>Valor                      | Tipo de<br>Todos<br>Grupo | Benefício      | Açã                |
| Filtro –<br>Nº do It<br>Iten<br>Pesq | em De<br>s Inconsist<br>uisar L<br>Tipo de<br>Item (*)<br>M | scrição do Iter<br>entes<br>.impar<br>613327 -<br>Envelope | n<br>Qtde<br>Item<br>10 | Itens Vi<br>Grupo<br>Todos<br>Unidade de<br>Fornecimento<br>Unidade | inculados ao<br>Critá<br>Tod<br>Critério de<br>Julgamento<br>Menor Preço | ério de Julgame<br>los<br>Tipo de<br>Benefício<br>Tipo I | nto<br>Decr.<br>7174<br>Não | ✓<br>Critério de<br>Valor<br>Valor<br>Estimado | Tipo de<br>Todos<br>Grupo | Benefício      | Açã                |

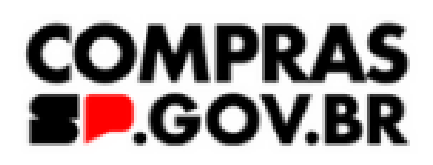

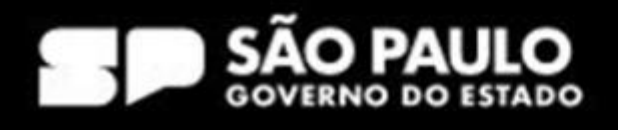

(Processo Administrativo nº123456)

### CONDIÇÕES GERAIS DA CONTRATAÇÃO 1.

Aquisição de ENVELOPES, nos termos da tabela abaixo, conforme condições e exigências 1.1. estabelecidas neste instrumento.

| ITEM | CATMAT | CONTA-<br>BILIZA | ESPECIFICAÇÃO                                                                                                    | UNIDADE<br>DE<br>MEDIDA      | QUANTIDADE<br>TOTAL | VALOR<br>UNITÁRIO<br>(se não for<br>sigiloso) | VALOR<br>TOTAL<br>(se não<br>for<br>sigiloso) |
|------|--------|------------------|----------------------------------------------------------------------------------------------------|------------------------------|---------------------|-----------------------------------------------|-----------------------------------------------|
| 1    | 613327 | 4722680          | - ENVELOPE DE PAPELARIA<br>OFFSET,90G/M2, C/IMPR RPC,<br>(114X229)MM, BCO, S/COLA. MATERIA<br>PRIMA: EM PAPEL OFFSET;<br>GRAMATURA: PESANDO 90G/M2; TIPO:<br>TIPO OFICIO; MODELO: MODELO COM<br>IMPRESSAO RPC; MEDIDA: MEDINDO<br>(114X229) MM (ALT.X COMPR.);<br>APRESENTACAO: COM ABA, SEM<br>ADESIVO; COR: NA COR BRANCA; | Pacote<br>com 50<br>unidades | 10                  |                                               |                                               |
| 2    | 613327 | 1187171          | ENVELOPE DE PAPELARIA<br>OFFSET,90G/M2,S/RPC,(114X229)MM,ABA<br>AUTOCOL.,BC. MATERIA PRIMA: EM<br>OFFSET;GRAMATURA: PESANDO<br>90G/M2;TIPO: TIPO<br>COMERCIAL;MODELO: SEM IMPRESSAO<br>RPC DO CORREIO;MEDIDA: MEDINDO<br>(114X229)MM (LARGX<br>ALT);APRESENTACAO: COM ABA<br>AUTOCOLANTE;COR: NA COR BRANCA                  | Pacote<br>com 50<br>unidades | 10                  |                                               |                                               |

Em caso de eventual divergência entre a descrição do item do catálogo do sistema 1.1.1. Compras.gov.br e as disposições deste Termo de Referência, prevalecem as disposições deste Termo de Referência.

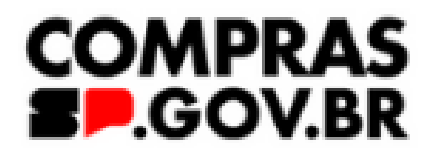

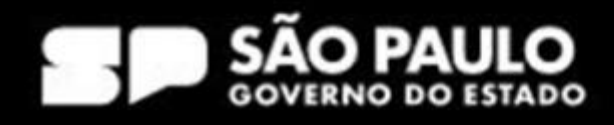

# Fim!

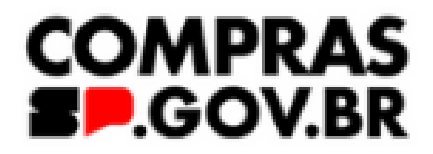

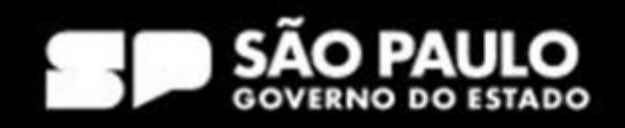